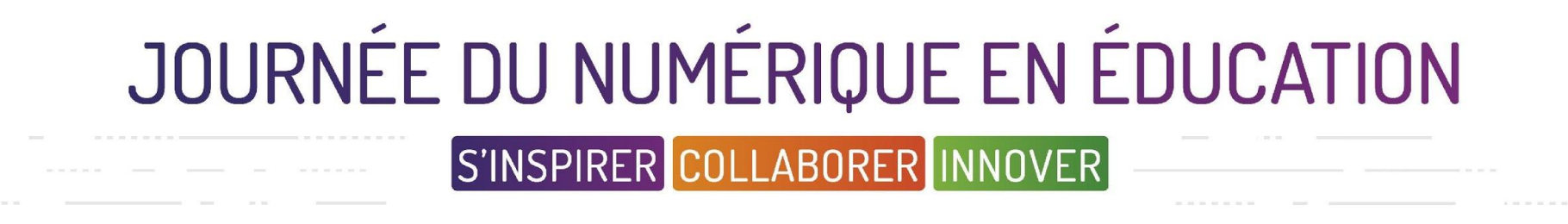

# Jeu d'évasion : s'initier à la tablette tactile en jouant

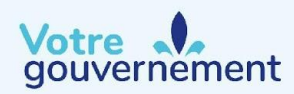

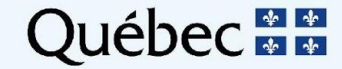

# JOURNÉE DU NUMÉRIQUE EN ÉDUCATION

S'INSPIRER COLLABORER INNOVER

# Intentions :

 Découvrir l'essentiel des fonctionnalités, des applications et des pratiques pour développer une plus grande aisance avec ce support technologique.

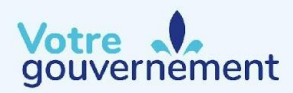

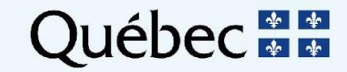

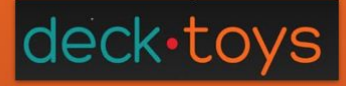

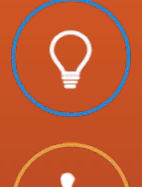

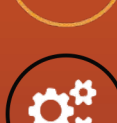

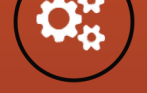

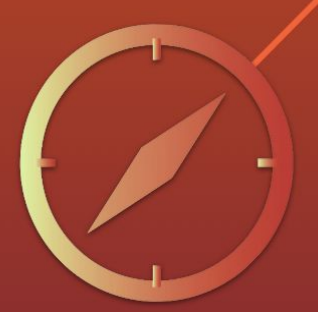

Annie Cormier et Julie Noël Service national du RÉCIT domaine des langues et

> Marie-Josée Harnois Service national du RÉCIT en adaptation scolaire

vous proposent un outil pour...

S'APPROPRIER LA TABLETTE NUMÉRIQUE AVEC L'OUTIL DECK.TOYS

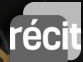

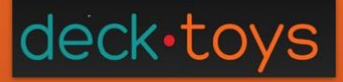

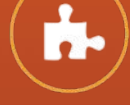

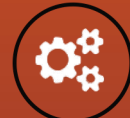

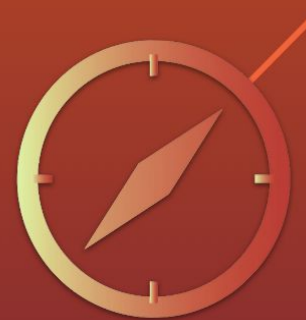

# Clientèle visée

Expérimenté par des élèves issus de l'immigration

Peut être utilisé au primaire (régulier ou adaptation scolaire.)

Primaire

Secondaire

Trucs et astuces:

- 1. Deck. Toys offre la synthèse vocale dans toutes ses activités.
  - 2. Cette activité a été créé pour un maximum de 22 élèves.

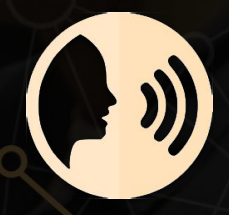

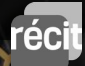

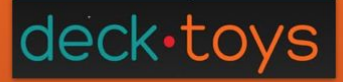

# Intention

Appropriation des différentes fonctions de la tablette numérique

# **Compétences sollicitées en français**

- Communiquer oralement
- Lire dans des textes variés
- Écrire des textes variés

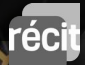

# deck-toys

Un jeu d'évasion

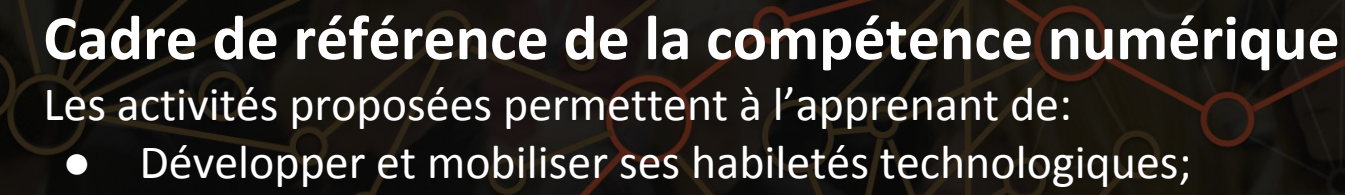

- Exploiter le potentiel du numérique pour l'apprentissage;
- Collaborer à l'aide du numérique;
- Communiquer à l'aide du numérique;
- Résoudre une variété de problèmes avec le numérique.

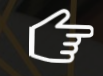

<u>monurl.ca/crcn</u>

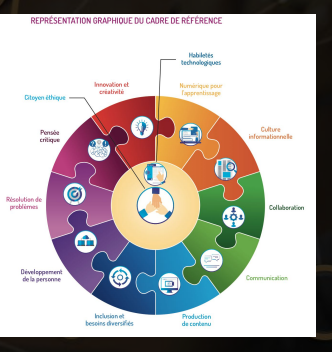

The .

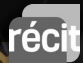

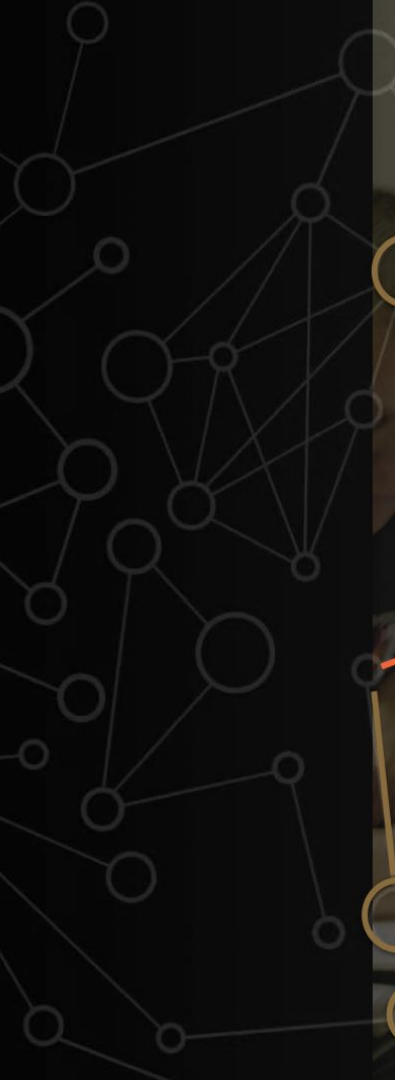

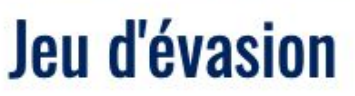

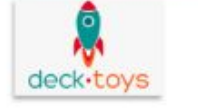

#### Suivre les étapes suivantes:

A) accédez au jeu Deck.Toys

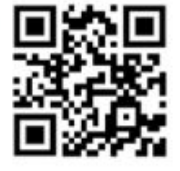

#### B) Inscrivez rallye2019

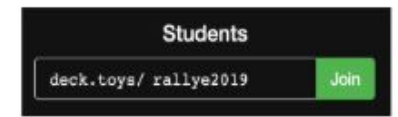

#### C) Cliquez sur Sign in as Guest Student

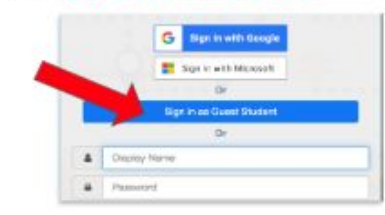

#### D) Écrivez votre nom

#### E) Réalisez les activités proposées

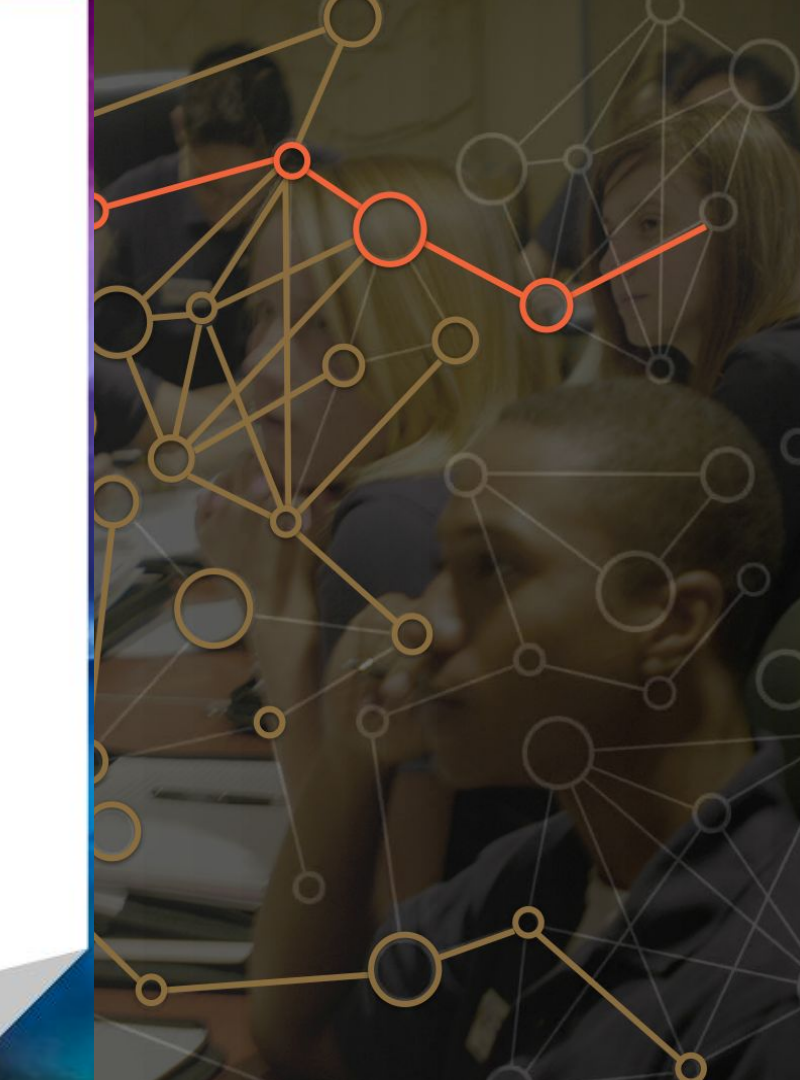

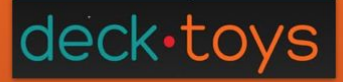

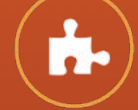

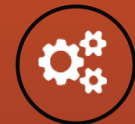

Imprimer les clés pour obtenir les mots de passe pour débarrer et poursuivre le jeu d'évasion.

Phase de préparation

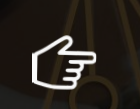

Clés

Aide-mémoire pour l'enseignant

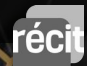

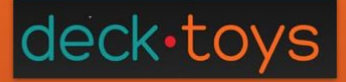

Créer un compte et faire une copie du Deck.Toys *Rallye tablette numérique* 

Visionner

# Phase de préparation

alaire tablette nambragetti

 $\odot$ 

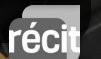

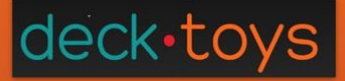

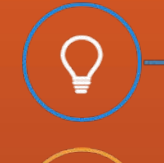

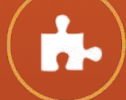

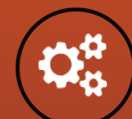

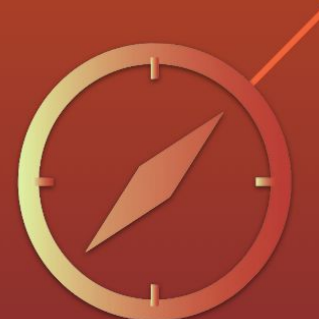

Liens vers les jeux d'évasion Deck.Toys

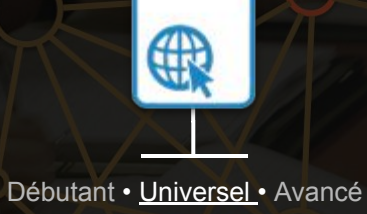

# Phase de préparation

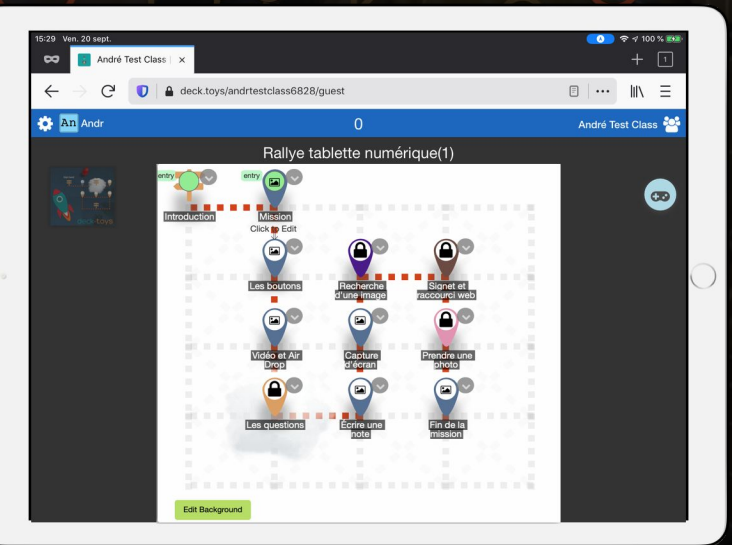

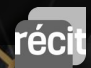

# Phase de préparation

Afin que vos élèves puissent avoir accès à votre jeu d'évasion, voici deux façons d'y parvenir:

Voir le <u>lien suivant</u> Ou code QR

Sur

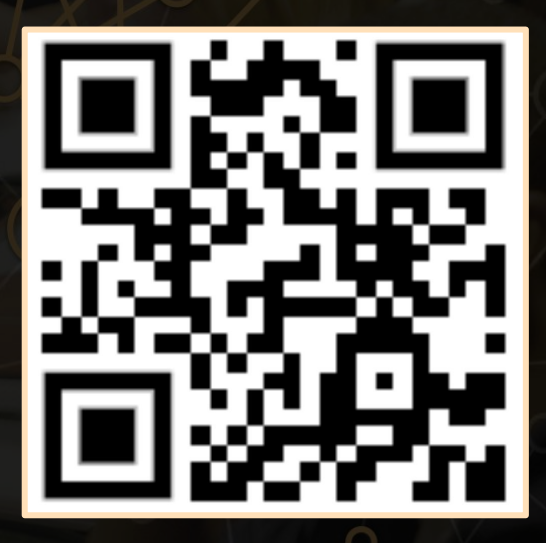

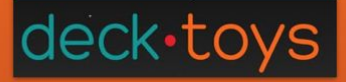

11 étapes

Sélectionner dans l'ordre

# Phase de réalisation

## Vue de l'ensemble du jeu d'évasion

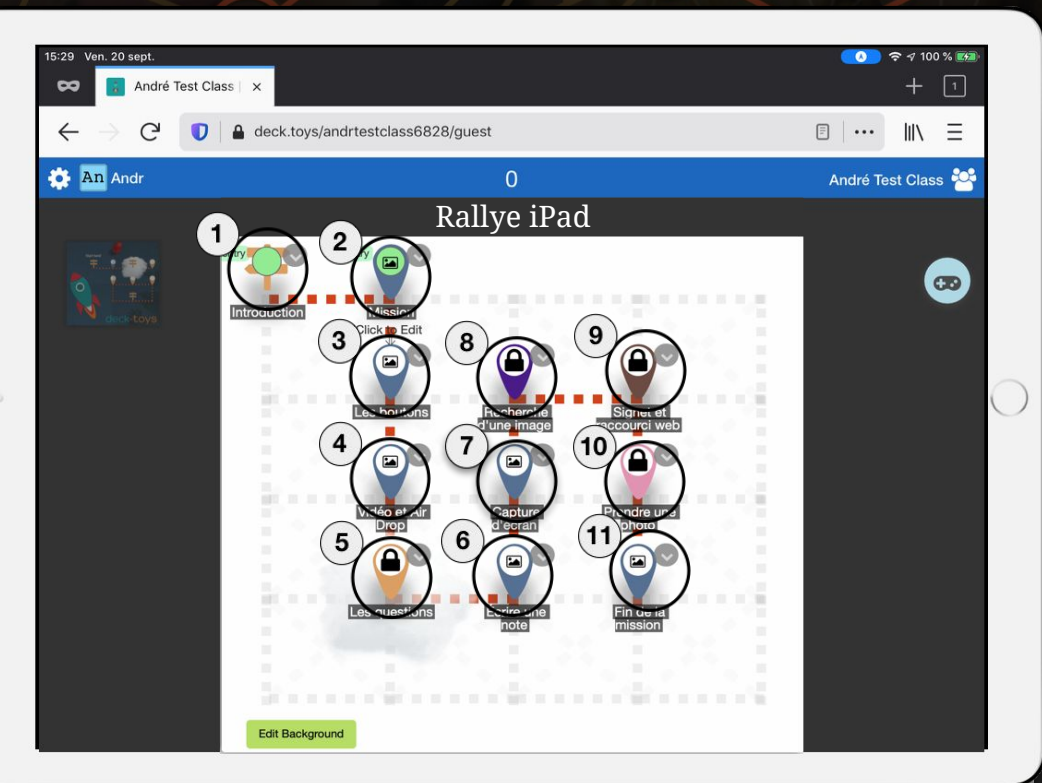

### Un jeu d'évasion

# Phase de réalisation

## Section Introduction

Avec la première station, l'élève se fait accueillir dans l'activité.

Il serait important de prendre le temps d'expliquer aux élèves qu'ils feront un jeu d'évasion et de leur expliquer en quoi consiste ce type de jeu.

Une mission leur sera donnée et ils auront réussi la mission seulement une fois toutes les tâches effectuées.

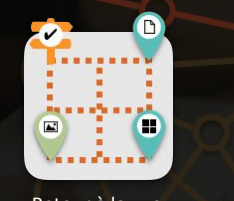

Retour à la vue d'ensemble

# **Introduction**

Bienvenue dans le rallye sur la tablette numérique !

Avant d'entrer dans l'aventure, écoute la vidéo de la prochaine station dans laquelle tu recevras ta mission.

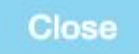

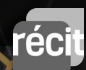

### Un jeu d'évasion

# Phase de réalisation

## Section Mission

À la deuxième station, l'élève reçoit ici leur mission par une vidéo. Pour avancer dans la présentation, il suffit de cliquer sur la flèche à droite de l'écran.

Après la vidéo, l'élève doit cliquer sur l'option «c'est fait». Pour passer d'une page à l'autre, l'élève doit cliquer sur la flèche à droite de l'écran.

Une fois l'activité terminée, l'élève doit cliquer sur "Close" pour poursuivre les tâches.

Retour à la vue d'ensemble

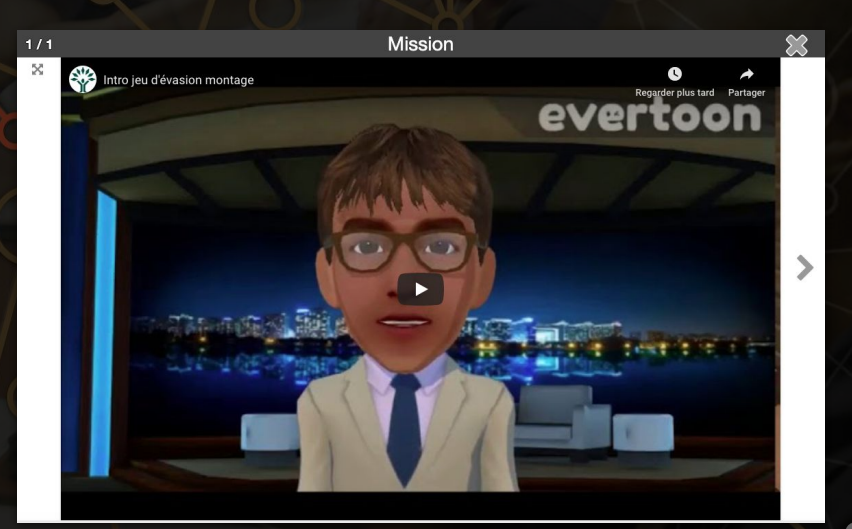

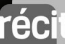

## ck•toys|

### Un jeu d'évasion

# Phase de réalisation

## Section Les boutons

La tâche demandée à l'élève, pour les boutons, est simplement de dire à quoi servent les boutons mis en évidence sur les photos.

L'élève sélectionne le choix de réponse qui correspond à la fonction du bouton présenté. Après chaque réponse, l'élève doit cliquer sur "submit" et sur "Next" pour passer à la prochaine question.

Il y a 3 images à identifier pour cette section.

Une fois l'activité terminée, l'élève doit cliquer sur "Close" pour poursuivre les tâches.

A) mettre en veille, éteindre

C) contrôler le volume áteindre

Ol preodre une oboto, mettre en veil

Bl activer, mettre en veille, allumer, éteind

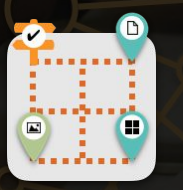

Retour à la vue d'ensemble

# Les boutons

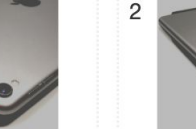

Observer le bouton encerclé sur l'image Quelle est la fonction de l'élément encerclé? A) Micro B) Capteur √C) Caméra D) Contrôle du volume

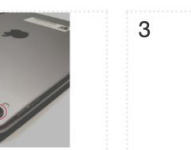

on d'accue

### Un jeu d'évasion

# $(\mathbf{Q})$

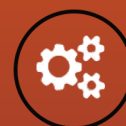

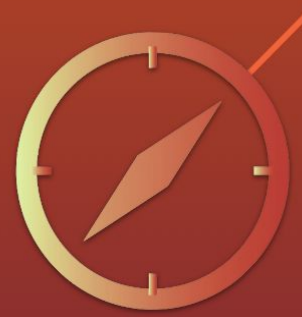

# Phase de réalisation

## Section Vidéo et AirDrop

Pour cette section, l'élève doit se filmer. Pour la vidéo, l'élève se présente en moins d'une minute.

L'élève peut nous donner son nom, son pays d'origine, sa langue maternelle, nous parler de ses loisirs, de sa famille, etc.

Une fois la vidéo terminée, l'élève envoie sa vidéo par "Air Drop" à son enseignant.

Pour réussir cette activité, il faut s'assurer que la fonction "Air Drop" soit activée pour "tout le monde".

Une fois la tâche terminée, l'élève clique sur "c'est fait" puis sur "next" et finalement sur "close" pour passer à l'autre activité.

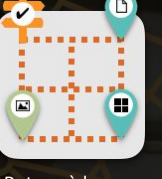

Retour à la vue d'ensemble

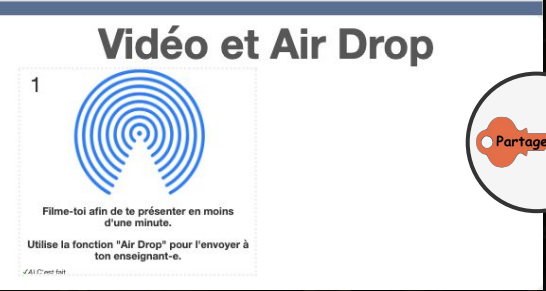

### Un jeu d'évasion

# Phase de réalisation

## Section: Les questions

Avec cette activité, l'élève sera questionné sur des fonctions de l'iPad.

Pour pouvoir faire cette activité, l'élève doit montrer à son enseignant sa vidéo de présentation afin d'obtenir la clé orange. Le mot de passe est "partager".

L'élève doit répondre à 2 questions sur des fonctions de l'iPad. Il doit choisir entre 4 choix de réponses. Après chaque réponse, l'élève clique sur "submit" puis sur "Next" pour passer à l'autre question. Il clique finalement sur "Close" pour passer à l'activité suivante.

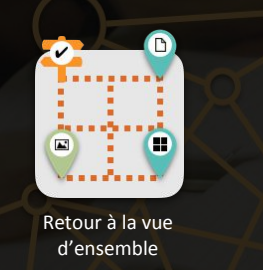

Text Lock Assure-toi d'avoir partagé ta vidéo! Tu auras ainsi acces au **UEST** Reward: Key ID COPPER - Copper Key mot de passe. partager

## Comment fermer les applications ouvertes?

A) Elles ne se ferment pas. Elles demeurent en attente.
 B) On éteint l'appareil.
 ✓C) On clique deux fois sur le bouton d'accueil et on glisse

#### les applications vers le haut.

Comment fait-on pour faire une recherche dans l'iPad?

A) Aucune idée (demander à un collègue ou à Google). B) Pas besoin, il suffit de bien classer ses applications. (C) On balaie vers la droite à partir de la page d'accueil ou on fait glisser l'index de haut en bas sur une partie de l'écran non occupée par une icône.

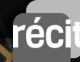

### Un jeu d'évasion

# Phase de réalisation

## Section Écrire une note

Avec cette activité, l'élève utilise principalement son clavier.

L'élève doit simplement réécrire la question "Que fais-tu avec la tablette?" dans une des bulles qu'il aura préalablement sélectionnée. Il pourra ainsi s'approprier le clavier et ses particularités.

Une fois la tâche effectuée, l'élève soumet sa réponse, clique sur la flèche à droite de l'écran et clique sur "Close" pour passer à l'autre activité.

Retour à la vue d'ensemble

# Écrire une note

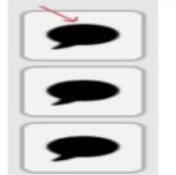

Clique sur une bulle. Écris la phrase suivante :

« Que fais-tu avec la tablette

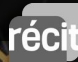

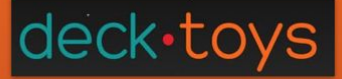

# $\bigcirc$

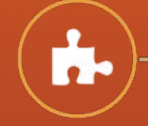

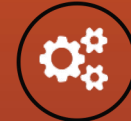

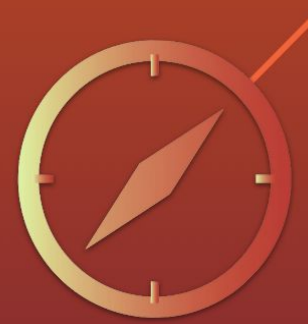

# Phase de réalisation

## Section Capture d'écran

Avec cette activité, l'élève utilise la fonction capture d'écran.

Pour réaliser cette tâche, l'élève doit simplement faire une capture d'écran avec les deux boutons de l'iPad (bouton d'accueil et démarrage).

L'élève doit cliquer sur "C'est fait !", "Submit", sur "Next" et sur "Close" pour passer à la prochaine activité.

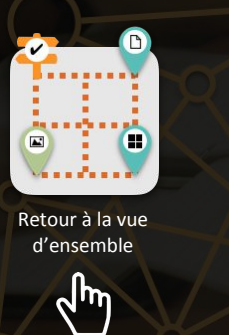

## Capture d'écran

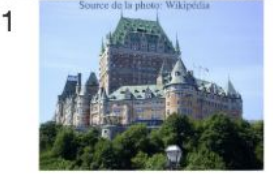

Prends une capture d'écran du Château Frontenac. C'est l'hôtel le plus photographié au monde!

### Un jeu d'évasion

# Phase de réalisation

## Section Recherche d'une image

Pour pouvoir faire cette activité, l'élève doit montrer sa capture d'écran à son enseignant. Celui-ci lui reme cliquer la clé mauve.. Le mot de passe est "cliquer".

Avec cette activité, l'élève utilisera la fonction "enregistrer une image".

L'élève doit cliquer sur l'hyperlien dans la consigne pour accéder à une banque d'images. À l'aide de cette banque d'images libre de droits, Il recherche l'image de son activité préférée. Il effectue l'enregistrement de l'image.

L'élève doit cliquer sur "C'est fait !", "Submit", sur "Next" et sur "Close" pour passer à la prochaine activité.

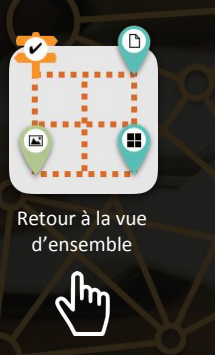

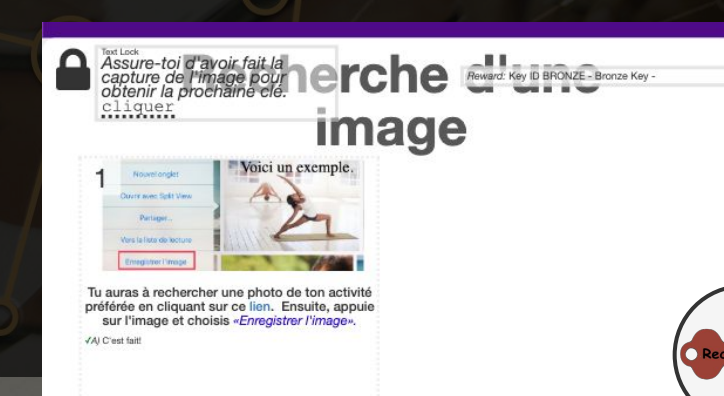

### Un jeu d'évasion

## Phase de réalisation

## Section: Signet et raccourci Web

Pour pouvoir faire cette activité, l'élève montre son image à son enseignant. Celui-ci lui remet la clé brune. Le mot de passe est "Rechercher".

Avec cette activité, l'élève apprend à conserver des sites intéressants dans la mémoire de l'iPad.

Dans un premier temps, il est demandé à l'élève de créer un nouveau signet avec le site Allô Prof. La deuxième tâche demandée sera de créer un raccourci web avec le même site.

Pour passer d'une tâche à l'autre et pour passer à l'activité suivante, l'élève doit cliquer sur "C'est fait !", "Submit", sur "Next" et sur "Close" pour passer à la prochaine activité.

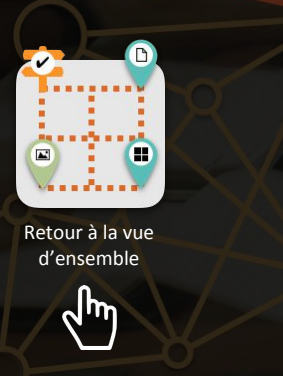

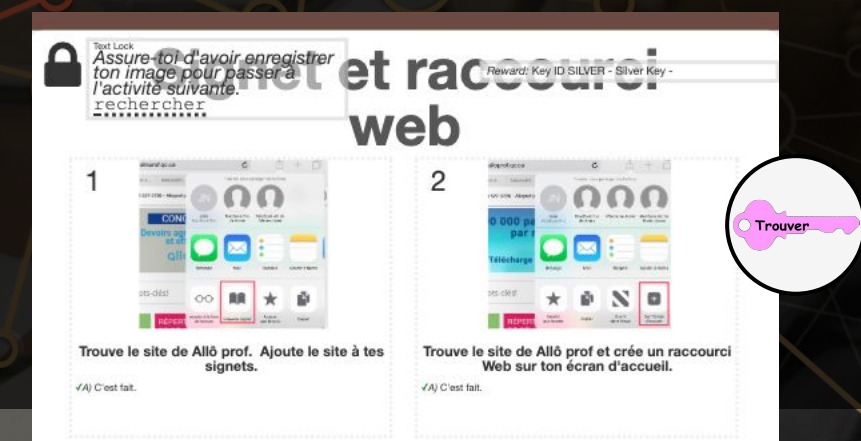

### Un jeu d'évasion

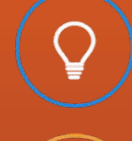

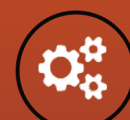

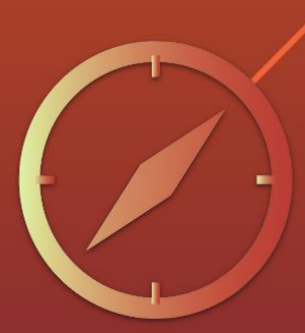

# Phase de réalisation

## Section 1 Prendre une photo

Pour pouvoir faire cette activité, l'élève montre son signet et son raccourci Web. Celui-ci lui remet la clé rose. Le mot de passe est "Trouver".

Avec cette activité, l'élève démontre son habileté à prendre une photo avec l'iPad.

L'élève doit sélectionner un des curseurs à droite de l'écran pour répondre à la tâche (1) L'élève donne l'autorisation pour utiliser l'appareil photo de la tablette. Une fois l'appareil photo activé (écran 2), l'élève prend une photo d'un objet de la classe qui commence par la lettre "C" (2), soumet sa réponse en cliquant sur "submit photo", clique sur le "x" en haut à droite de l'image puis sur la flèche à droite de l'écran.

Pour passer d'une tâche à l'autre et pour passer à l'activité suivante, l'élève doit cliquer sur "Close" pour passer à la prochaine activité.

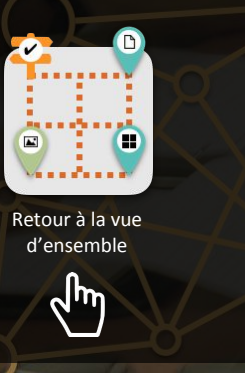

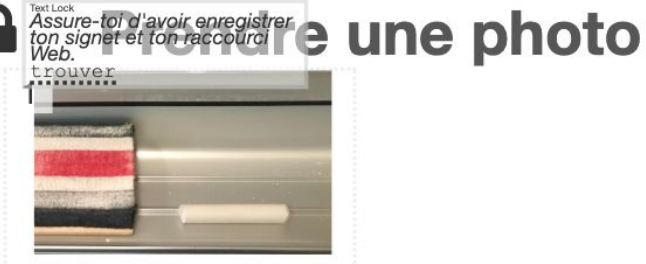

Photographie un objet qui débute par la lettre «C». Dépose la photo ici.

Trouver

#### Un jeu d'évasion

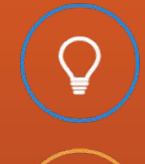

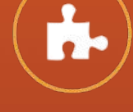

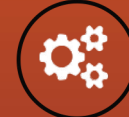

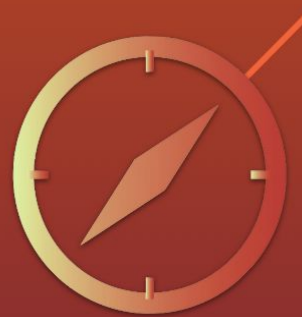

# Phase de réalisation

## Section Fin de la mission

Pour toutes les tâches, une fois terminées, l'élève doit cliquer sur la flèche à droite de l'écran.

Si l'élève clique sur le "x" par erreur, on peut revenir aux activités en reprenant la tâche dans le tableau de bord.

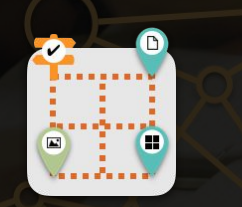

Retour à la vue d'ensemble

# Fin de la mission

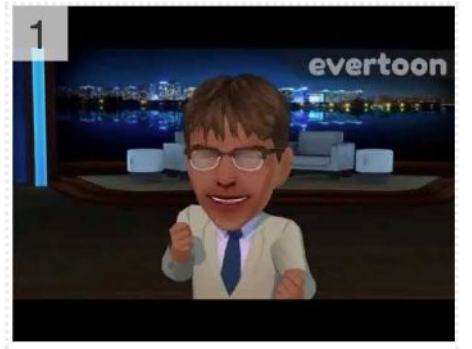

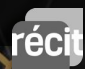

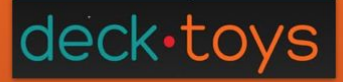

# Phase d'intégration

Retour collectif en grand groupe

- Qu'as-tu appris de nouveau?
  Que savais-tu déjà?
- Quels sont tes forces et tes défis?

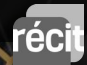

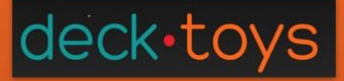

M

# Phase d'intégration

## Pour aller plus loin et créer son propre Deck. Toys

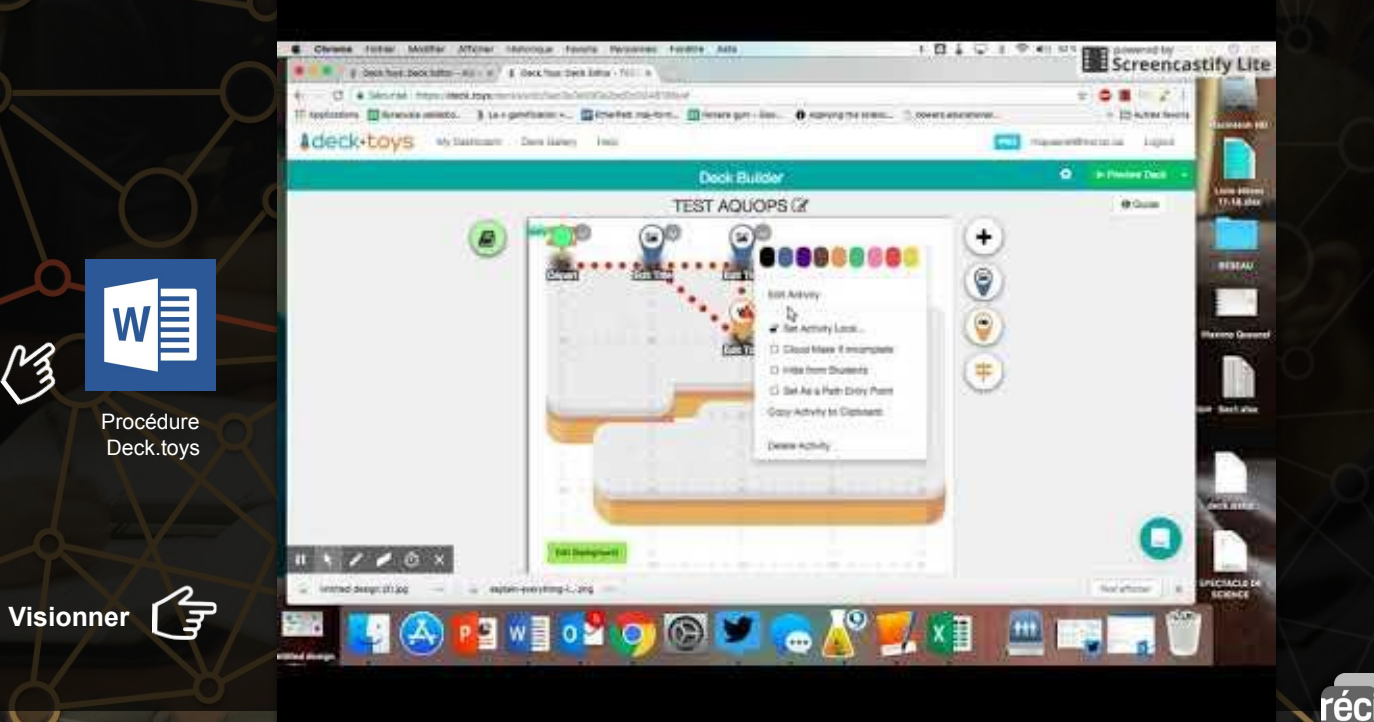

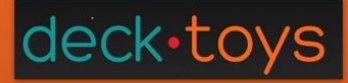

# Les clés dans le jeu Aide mémoire pour l'enseignant

= Trouver

Utiliser la fonction AirDrop =

Faire une capture d'écran = cliquer = Cliquer

Rechercher un image = Rechercher

Ajouter un signet =

M

Clés

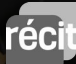

# Pour accéder au document de l'atelier: http://bit.ly/rallye-iPad

# Merci!

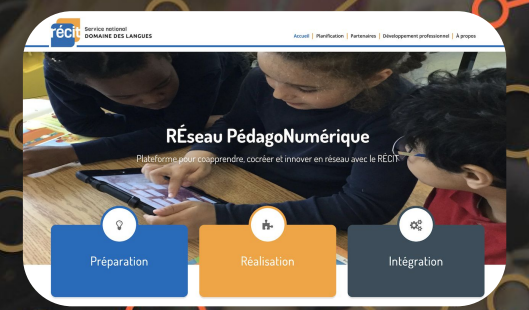

Reseaupedagonumerique.ca

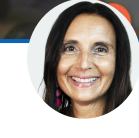

julie\_noel@csmv.qc.ca Twitter: @JNoel444

 $\bigcirc$ 

annie\_cormier@csmv.qc.ca Twitter: @AnnieCP75

récit

Service national DOMAINE DES LANGUES RÉseau PédagoNumérique

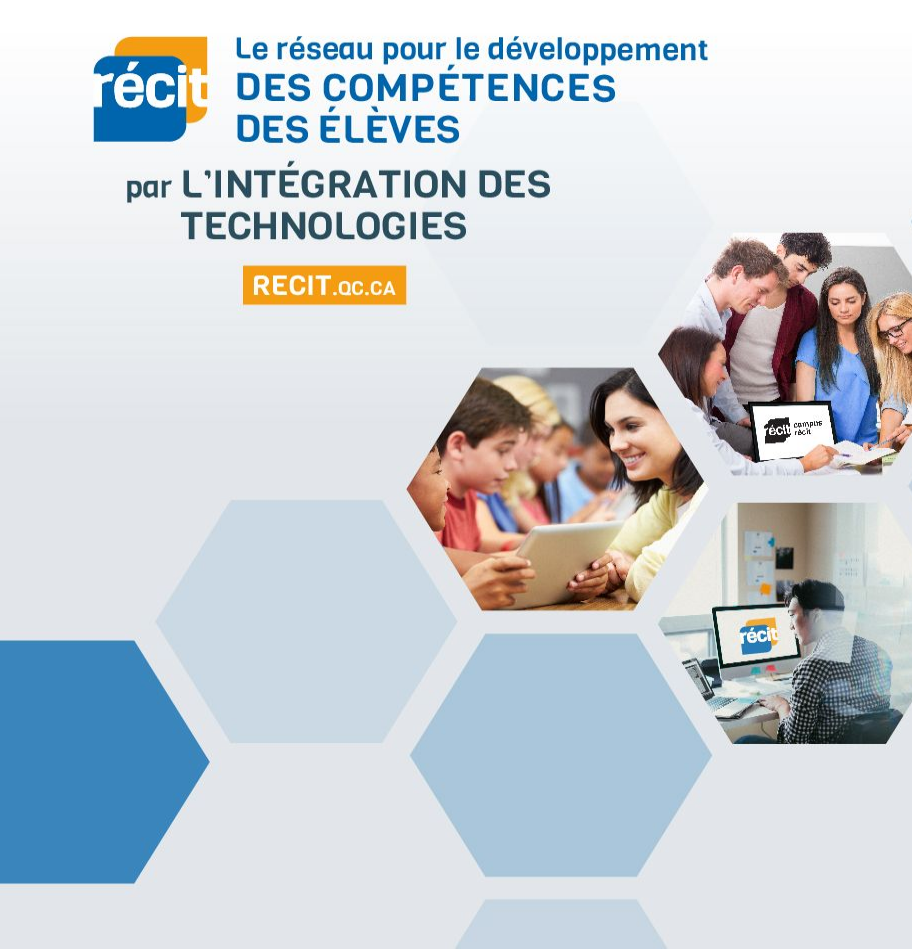

PLUS DE 200 CONSEILLERS RÉPARTIS PARTOUT AU QUÉBEC POUR VOUS ACCOMPAGNER!

FORMATIONS EN LIGNE gratuites, pour tous!

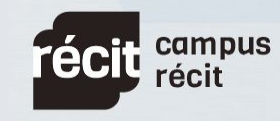

CAMPUS.RECIT.oc.ca

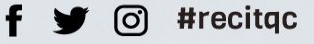